体育センター 2018.04

## 体力測定データ入力システム登録方法

システムのトップページ

https://www.sapec.tsukuba.ac.jp/fitness/login にアクセスすると、統一認証システムのログイン画面に転送されます。

| <b>筑波大学</b><br>University of Tsukuba            |                       |  |  |  |
|-------------------------------------------------|-----------------------|--|--|--|
| 統一認証システム (Unified Authentication System)        |                       |  |  |  |
| ユーザーID (user id):<br>パスワード (password):<br>Login | UTID-13 or UTID-NAME) |  |  |  |

ここで統一認証システムの アカウント名('s'+学籍番号の下7桁)と パスワードを入力して認証に成功すると、 システムのトップ画面が表示されます。

<u>ユーザー情報</u>

2

|                        | ユーザー情報 | 最の修正           |
|------------------------|--------|----------------|
| 体力測定データ登録 データー覧 ユーザー情報 | アカウント名 | \$9900018      |
|                        | 氏名     | 学群テスト8         |
| 測定データー覧                | 学籍番号   | 209900018      |
|                        | 所属     | 学群テスト          |
| 測定日                    | 生年月    | 1978 🔽 1 💌     |
| 新規登録                   | 性別     | 男性             |
|                        | 利用同意   | 同意しない [変更]     |
|                        |        | ← 入力が終了したらクリック |

生年月と性別入力、利用同意を行います。

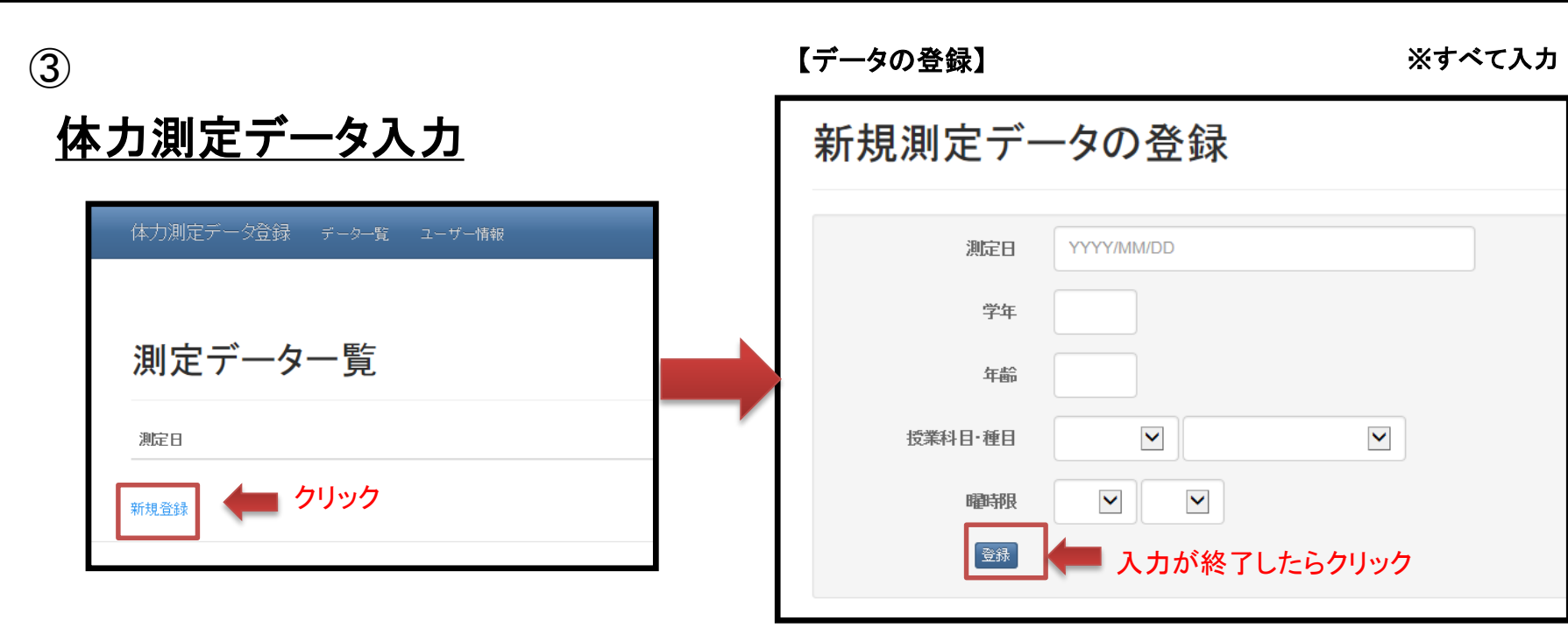

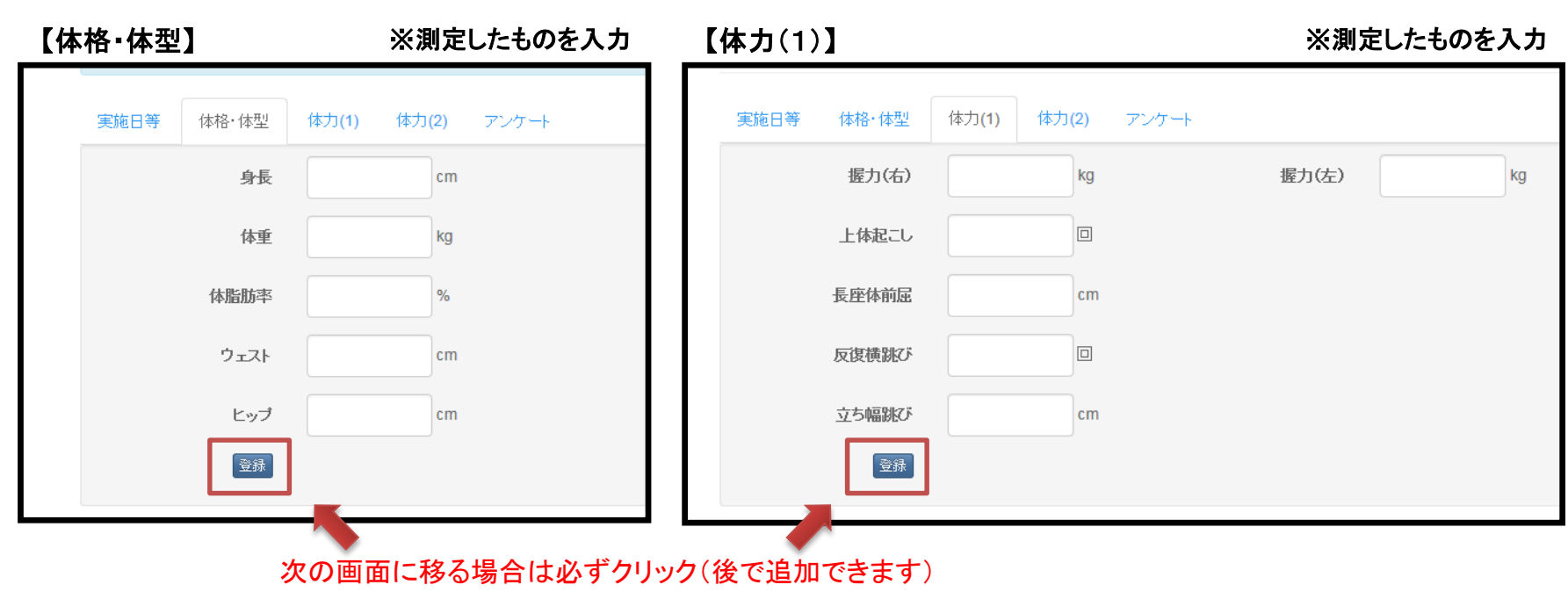

| 本力(2)】      |                 | ※測定したものを入力       | 【アンケート】    | ※すべて入力            |
|-------------|-----------------|------------------|------------|-------------------|
| 実施日等 体格·体型  | 体力(1) 体力(2) アンケ |                  | 実施日等 体格·体型 | 体力(1) 体力(2) アンケート |
| 50m 走       | 秒               |                  | 運動部への所属    |                   |
| ハンドボール投げ    | m               |                  | 運動実施状況     |                   |
|             |                 |                  | 1日の運動実施時間  |                   |
| 12万间正       | m               | 1277间走至月度        | 朝食の有無      |                   |
| 20m シャトルラン  |                 |                  | 睡眠時間       |                   |
| 1500/1000m走 | 秒               |                  | テレビ視聴時間    |                   |
| 登録          |                 |                  | 登録         |                   |
|             |                 |                  |            |                   |
|             | Rの画面に移る場合       | よ必すクリック(後で追加できます | -)         |                   |

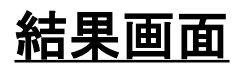

**(4**)

| 実施日等                                                      |                                                                                      |     | あなたの記録 2016年度の平均                                                                                                    |
|-----------------------------------------------------------|--------------------------------------------------------------------------------------|-----|----------------------------------------------------------------------------------------------------|
| 測定日:<br>学年:<br>年齡:<br>授業科日-種目:<br>曜時限:                    | 2017-03-07<br>2<br>22<br>応用体育 バレーボール<br>月 2                                          | 修正  | 100 年前回<br>100 日 100 日 1 |
| 体格·体型                                                     |                                                                                      |     |                                                                                                    |
| 身長:<br>体重:<br>体脂肪率:<br>BMI:<br>ウェスト:<br>ヒップ:<br>ウェストルーップ: | 170.0 cm<br>60.0 kg<br>15.0 %<br>20.7 kg/m <sup>2</sup><br>68.0 cm<br>80.0 cm<br>0.8 | 修正  | 50m 走<br>20m シャトルラン 12分間走                                                                                                    |
| 体力                                                        |                                                                                      |     |                                                                                                    |
| 握力(右):<br>握力(右):<br>上体起こし:<br>長座体前屈:<br>反復横跳び:<br>立ち幅跳び:  | 45.0 kg<br>46.0 kg<br>30 🗐<br>50.0 cm<br>48 🗐<br>280 cm                              | 181 | ※修正する場合は<br>修正ボタンをクリック                                                                                                    |